## ⑥待ち呼時にオペレータに対して通知する アナウンスを設定する

「新規注文の電話です」といったように、どの業務グループ宛の電話なのかを 応答したとき、オペレータに対してアナウンスを流す事が可能です。

1.InfiniTalkのコントロールパネルにログインします。

2.コールセンター>アナウンス設定>設定する業務グループをクリックします。

|                  | アナウンス                                                                                                    |     |
|------------------|----------------------------------------------------------------------------------------------------|-----|
| 0 ACD122         | 業務グループ:業務A                                                                                                    |     |
|                  |                                                                                                    |     |
| 0 エージェント状態設定     | 他の業務クルーフから設定をコピー                                                                                                    | する。 |
| 0 優先着信設定         |                                                                                                    |     |
| ◎ 一括登録           |                                                                                                    |     |
|                  | 着信アナウンス設定                                                                                                    |     |
| アナウンス            |                                                                                                    |     |
| 業称グループ           | 着信アナウンス選択                                                                                                    |     |
|                  | ~                                                                                                    |     |
| SEARCH           | 待ちうけ方式 <b>*</b>                                                                                                    |     |
|                  | 呼び出し音 ~                                                                                                    |     |
|                  |                                                                                                    |     |
| ◎ 代理応合クループ       | 呼出音継続時間(秒)                                                                                                    |     |
| ○ 前寸能<br>1-3 ← → | 0                                                                                                    |     |
|                  | 切断アナウンス選択                                                                                                    |     |
|                  | ×                                                                                                    |     |
|                  | 混雑時アナウンス選択<br>混雑時アナウンス ・                                                                                                    |     |
|                  | 再生間隔(秒)                                                                                                    |     |
|                  |                                                                                                    |     |
|                  | 60                                                                                                    |     |
|                  | 60<br>アナウンスの初回再生*                                                                                                    |     |
|                  | 60<br>アナウンスの初回再生*<br>no ~                                                                                                    |     |
|                  | 60<br>アナウンスの初回再生*<br>no ~<br>アナウンスの中断*                                                                                                    |     |
|                  | 60<br>アナウンスの初回再生*<br>no ~<br>アナウンスの中断*<br>no ~                                                                                                    |     |
|                  | 60<br>アナウンスの初回再生*<br>no ~<br>アナウンスの中断*<br>no ~<br>待ち順の通知間隔(秒)                                                                                                   |     |
|                  | 60   アナウンスの初回再生*   no   アナウンスの中断*   no   イ   待ち順の通知間隔(秒)   0                                                                                                    |     |
|                  | 60   アナウンスの初回再生*   no   アナウンスの中断*   no   イ   待ち順の通知間隔(秒)   0   予想待ち時間通知*                                                                                        |     |
|                  | 60   アナウンスの初回再生*   no   アナウンスの中断*   no   マ   待ち順の通知間隔(秒)   0   予想待ち時間通知*   no   マ                                                                               |     |
|                  | 60       アナウンスの初回再生*       no     ~       アナウンスの中断*       no     ~       待ち順の通知間隔(秒)     0       日     ●       予想待ち時間通知*     no       no     ~       秒の丸めこみ(秒)* |     |

3.エージェントへの応答アナウンスの「応答アナウンス選択」と「待ち時間通知」を 設定します。「保存」のボタンをクリックすると設定されます。

エージェントへの応答アナウンス

応答アナウンス選択

遅延着信時間(秒)

1

待ち時間通知\*

no

自動ワーク\*

yes

後処理時間(秒)

0

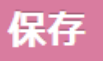

| 応答アナウンス選択 | 着信に応答したオペレータに流すアナウンスを選択します。 |
|-----------|-----------------------------|
| 待ち時間通知    | 着信に応答したオペレータにお客様が何秒待機していたか  |
|           | アナウンスで流すか設定できます。            |

 $\sim$